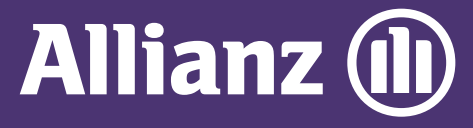

## **MYALLIANZ USER GUIDE**

Steps to update contact details on MyAllianz (email address, mobile no. and mailing address)

 $\bigcirc$ 

在MyAllianz更新联络资料的步骤 (电子邮件地址、手机号码和邮寄地址)

## STEPS TO UPDATE EMAIL ADDRESS 更新电子邮件地址的步骤

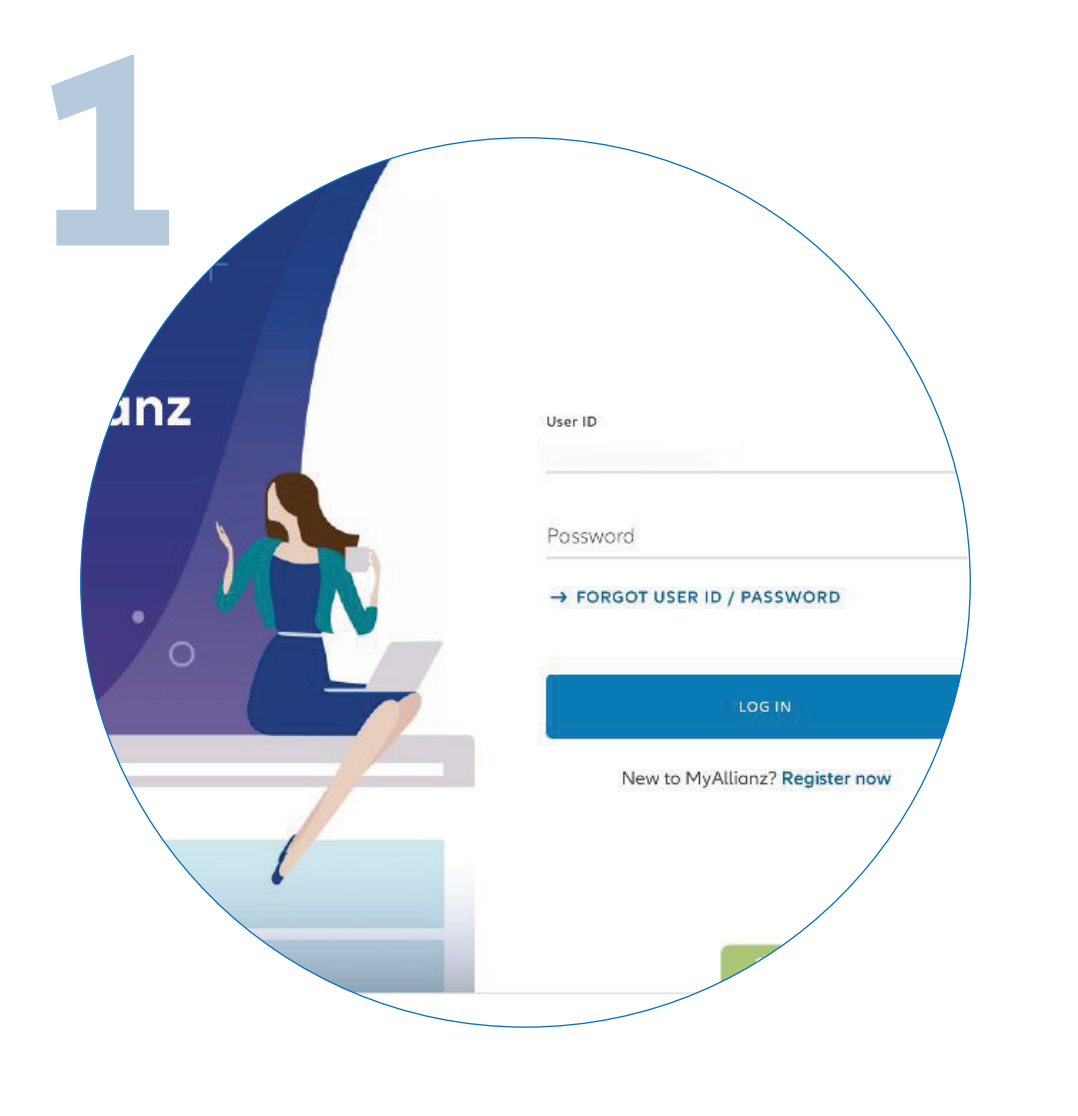

Login to MyAllianz at <u>allianz.com.my/customer</u>

请到<u>allianz.com.my/customer</u> 登录MyAllianz。

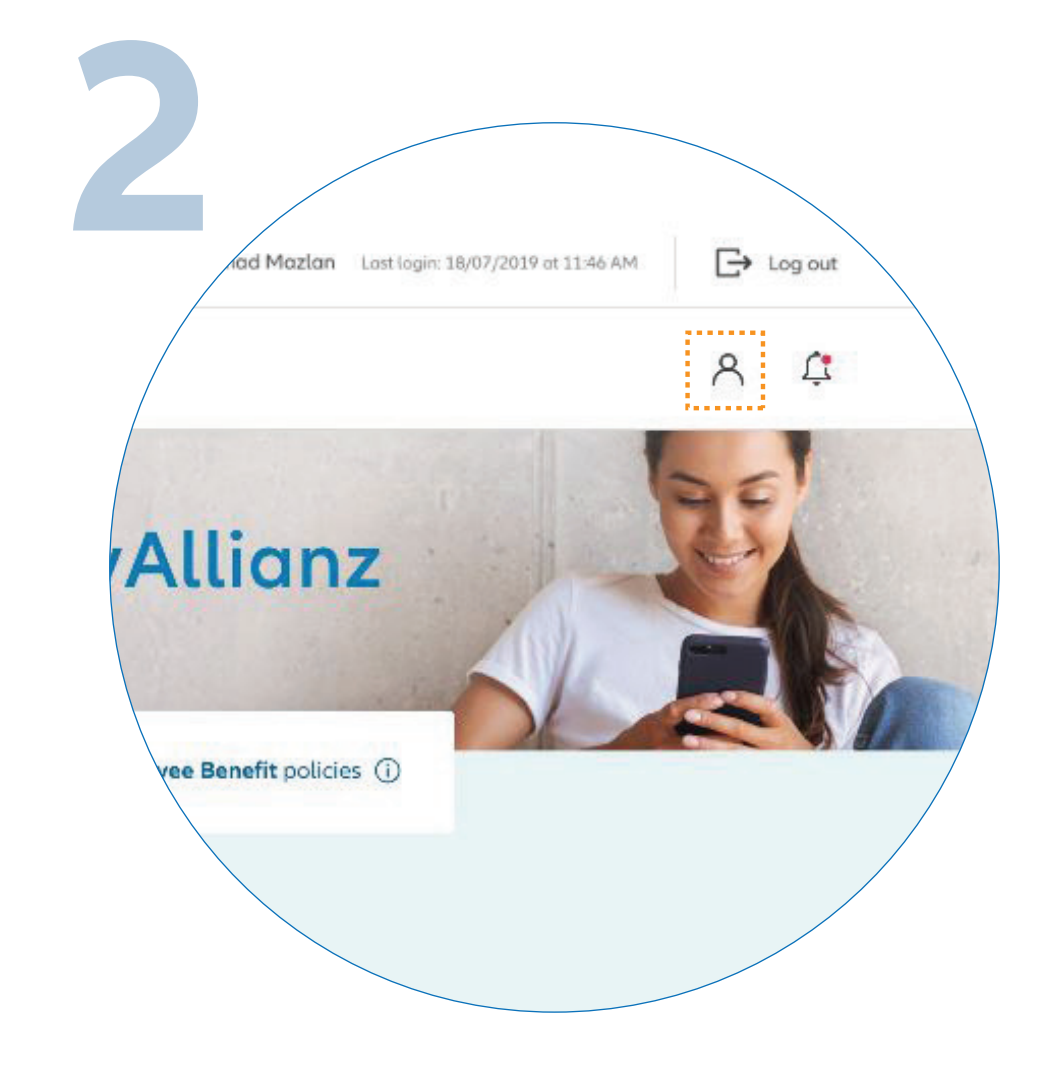

...

← →

••• ← →

Click the profile button on the top right corner of the homepage.

点击位于主页右上角的客户资料图标按钮。

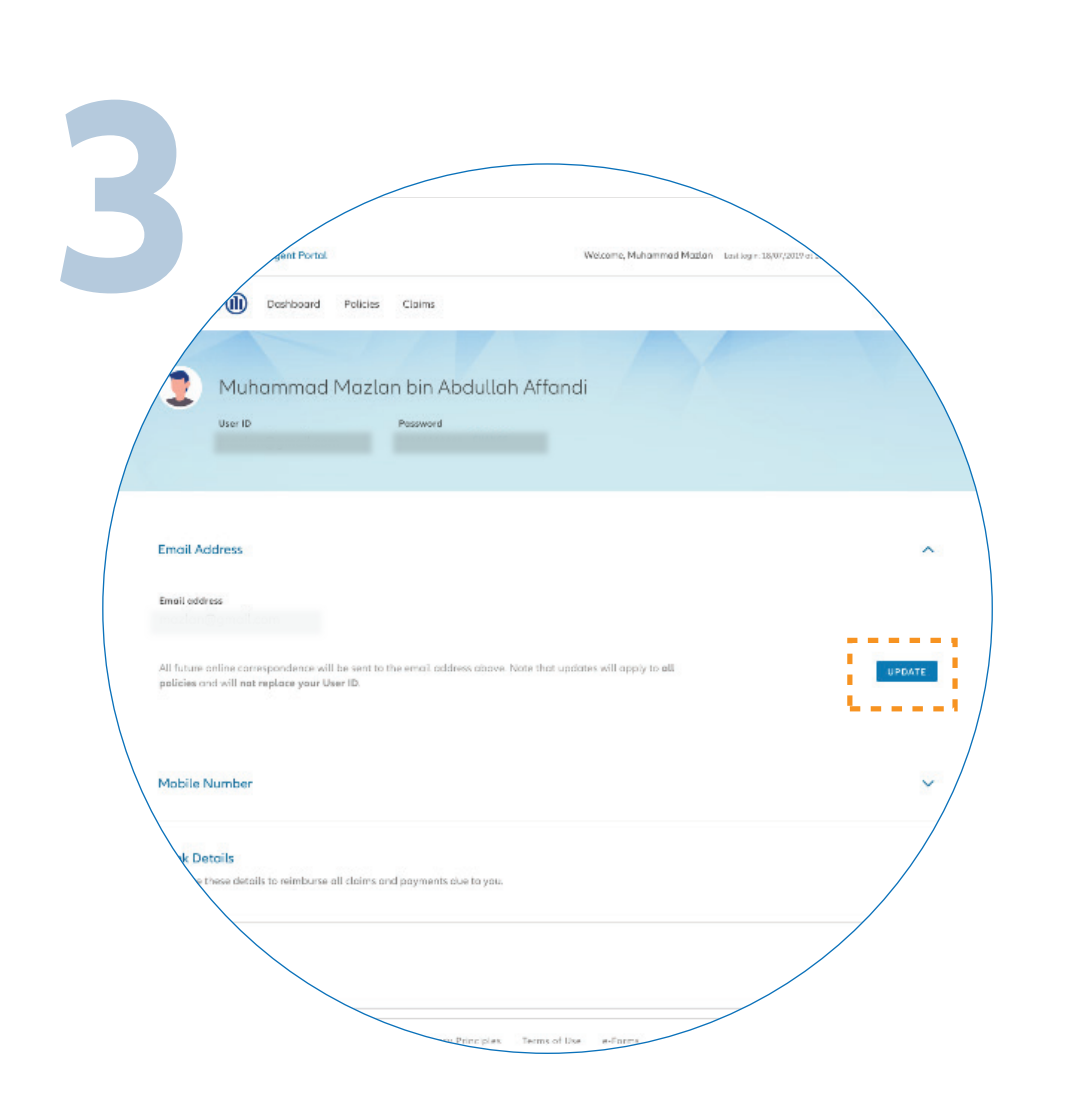

To update your email address, click "**UPDATE**" at the **"EMAIL ADDRESS"** section.

请点击"EMAIL ADDRESS"部分上的 "UPDATE"以更新您的电子邮件地址。

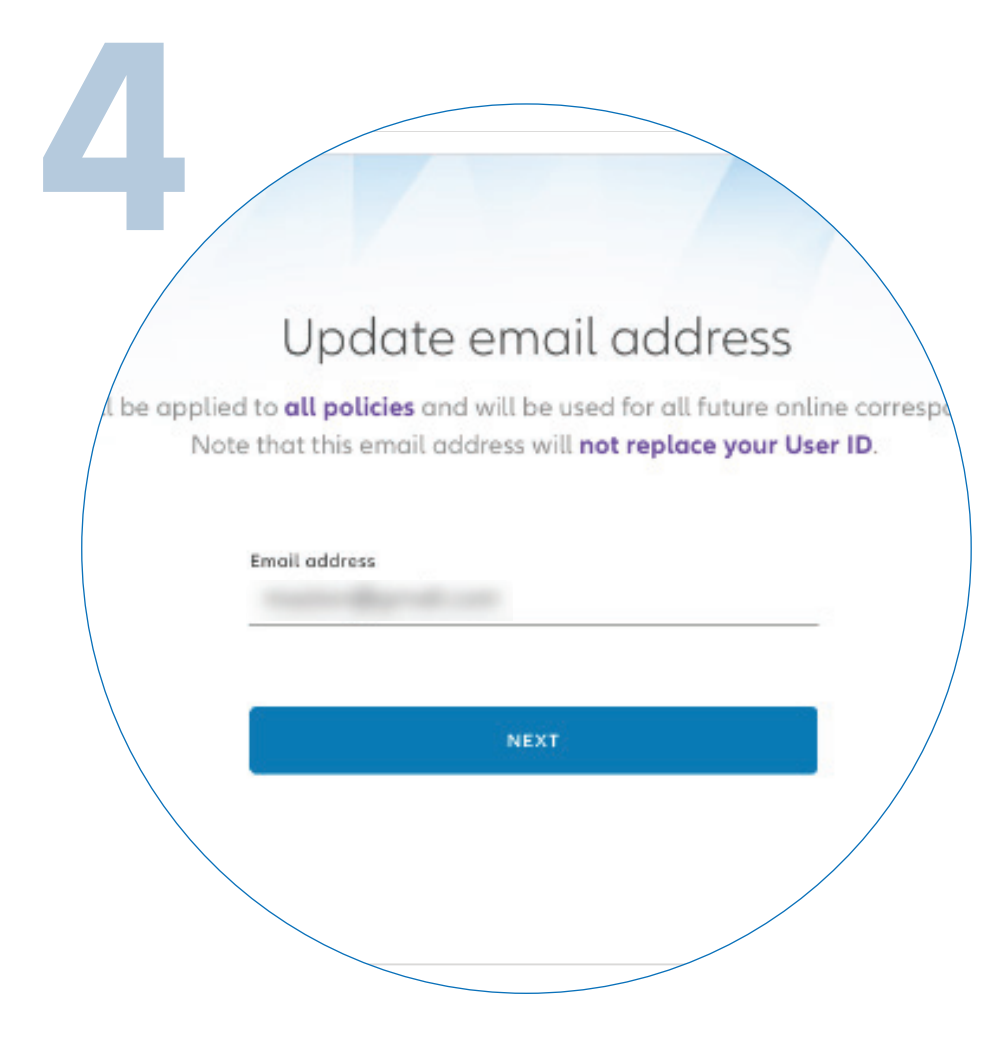

Enter your new email address and click "**NEXT**".

输入您新的电子邮件地址后点击"NEXT"。

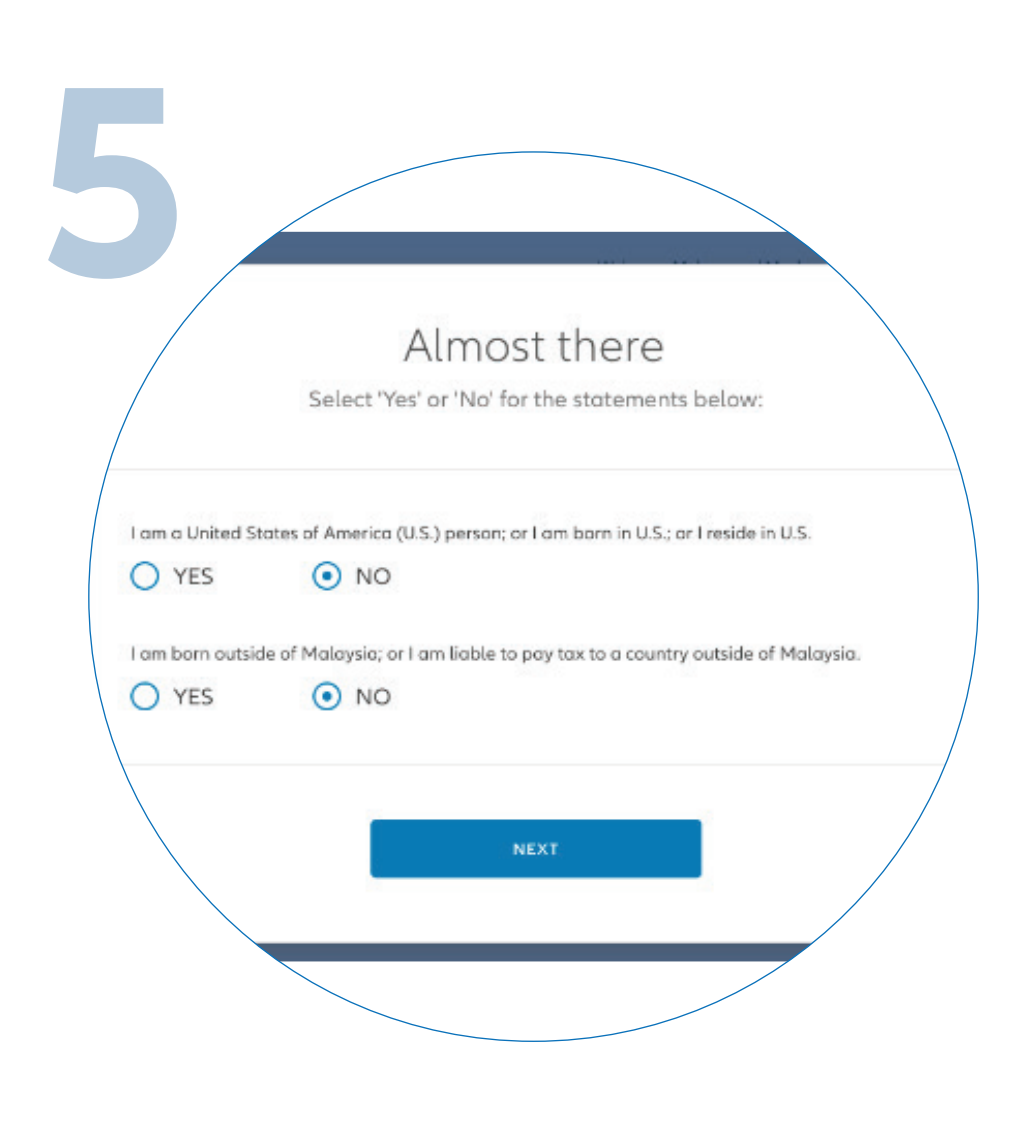

Answer the 2 mandatory questions and click **"NEXT"**.

回答2道强制性问题, 然后点击"NEXT"。

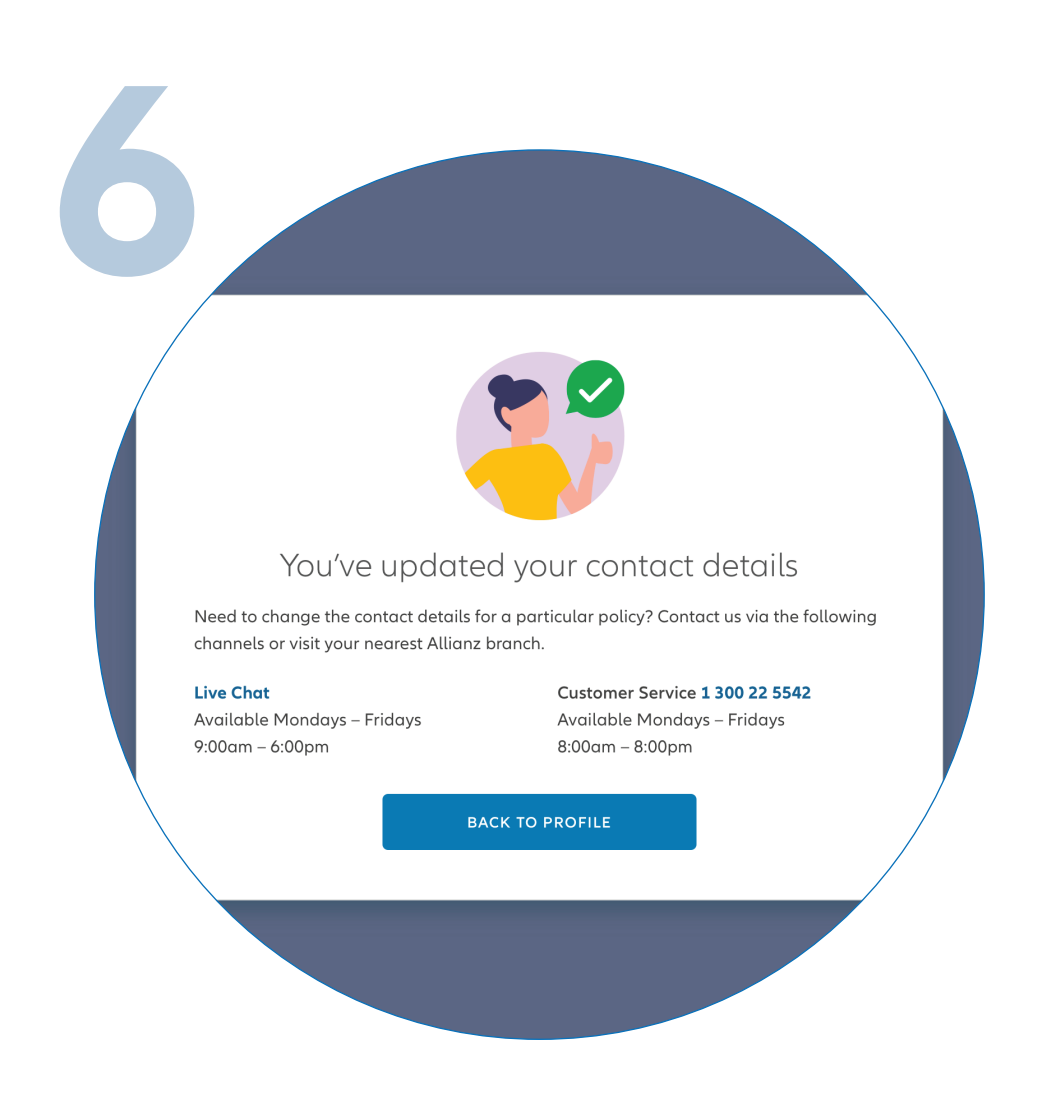

You have successfully updated your email address.

您已成功更新您的电子邮件地址。

## STEPS TO UPDATE MOBILE NUMBER 更新手机号码的步骤

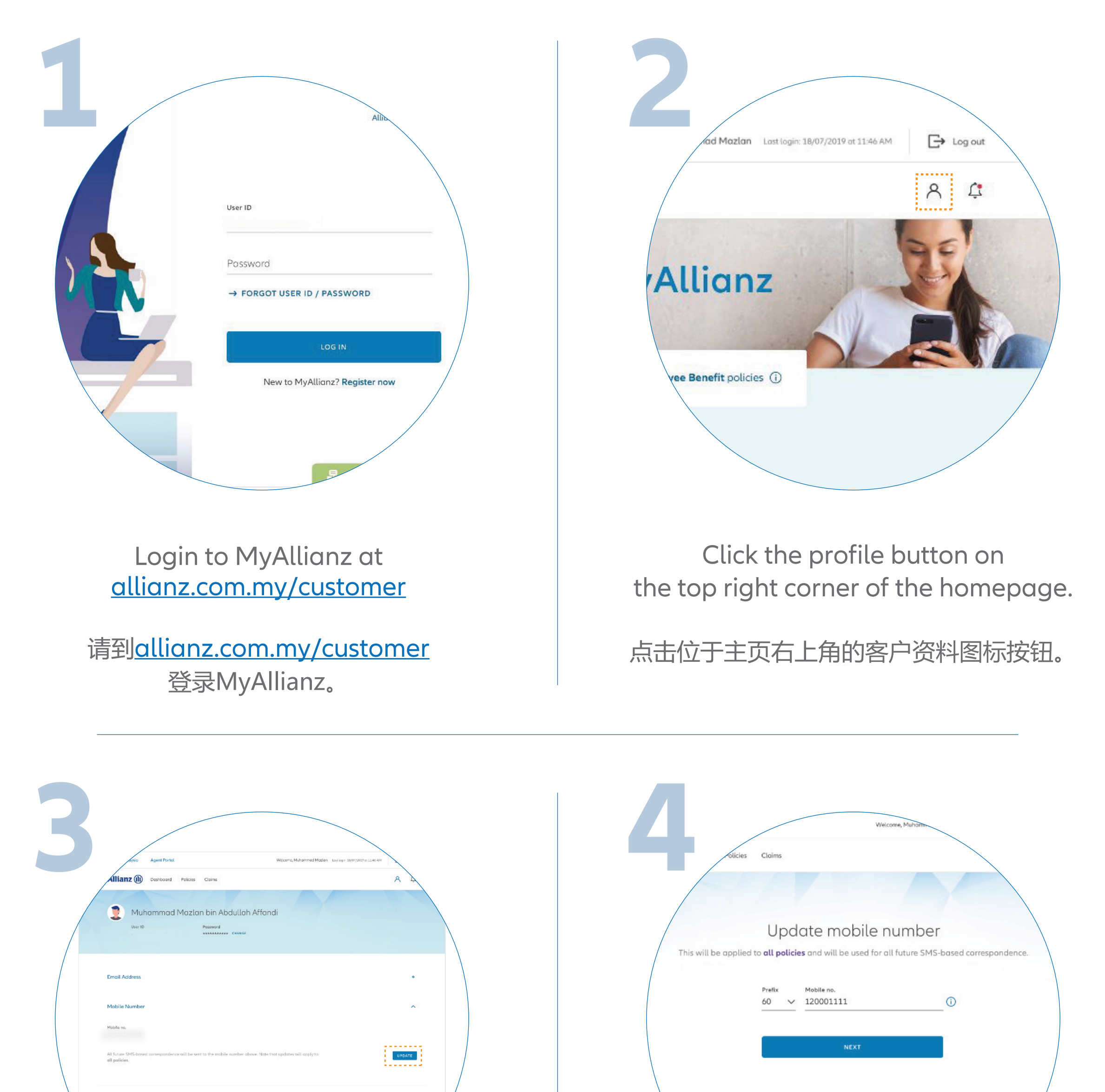

soul Notes Privacy Principles Terms of Use e-Forms

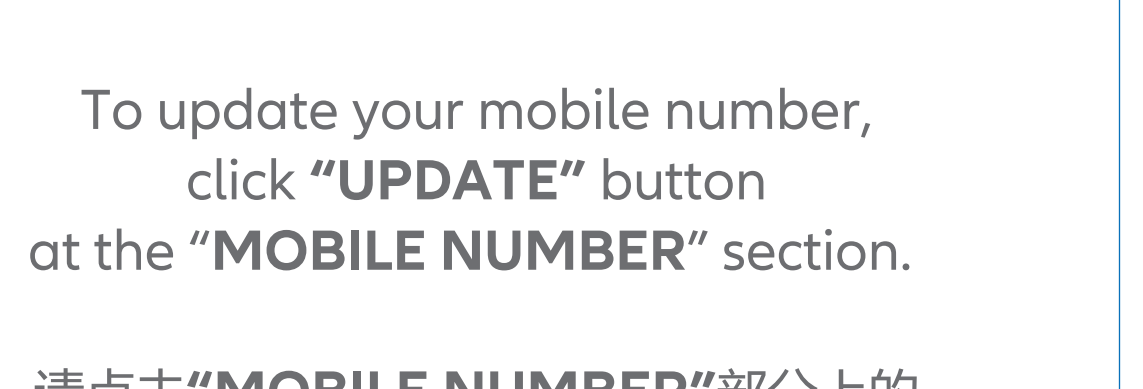

ion.

请点击"MOBILE NUMBER"部分上的 "UPDATE"以更新您的手机号码。

Bank De

Enter your new mobile number and click "**NEXT**".

输入新的手机号码,然后点击"NEXT"。

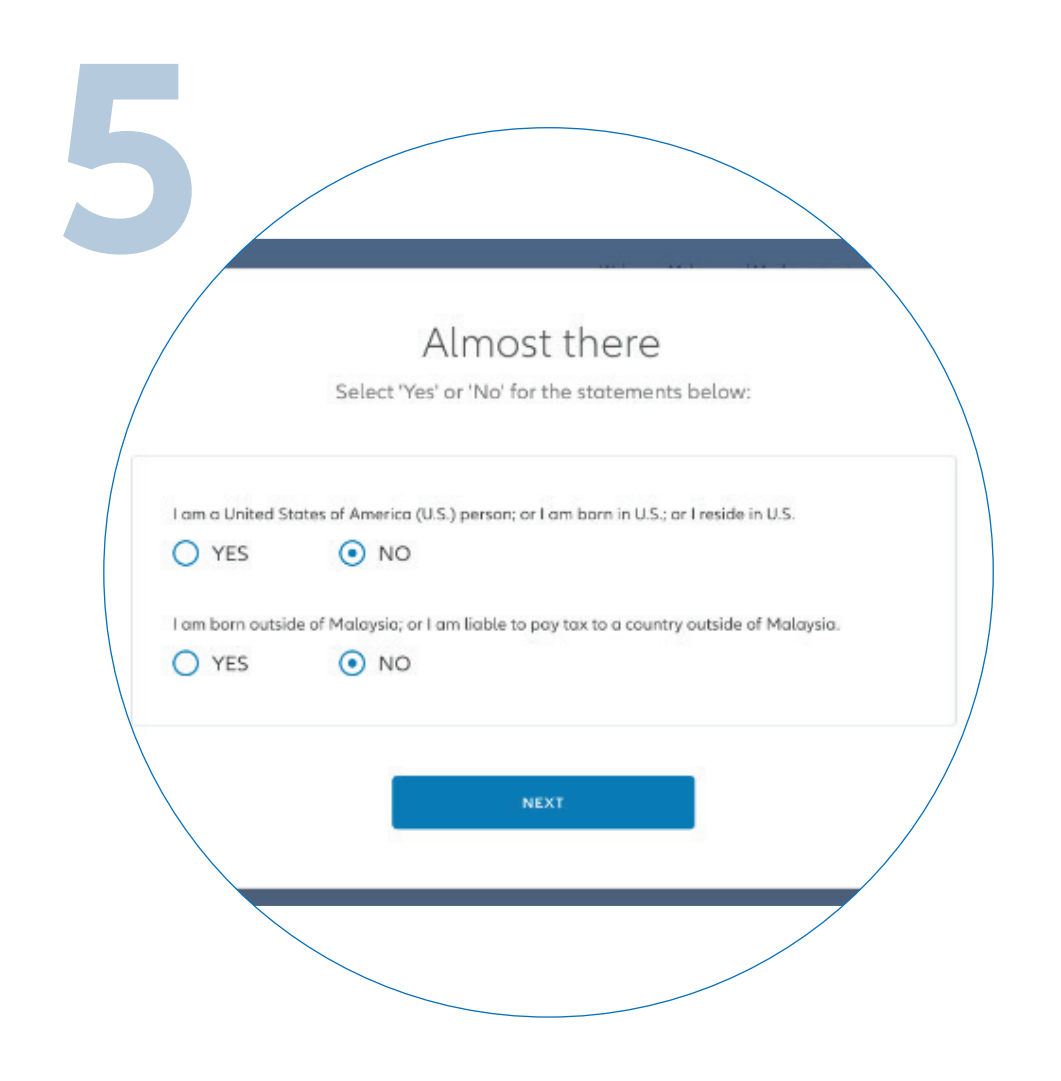

Answer the 2 mandatory questions and click "**NEXT**".

回答2道强制性问题, 然后点击"NEXT"。

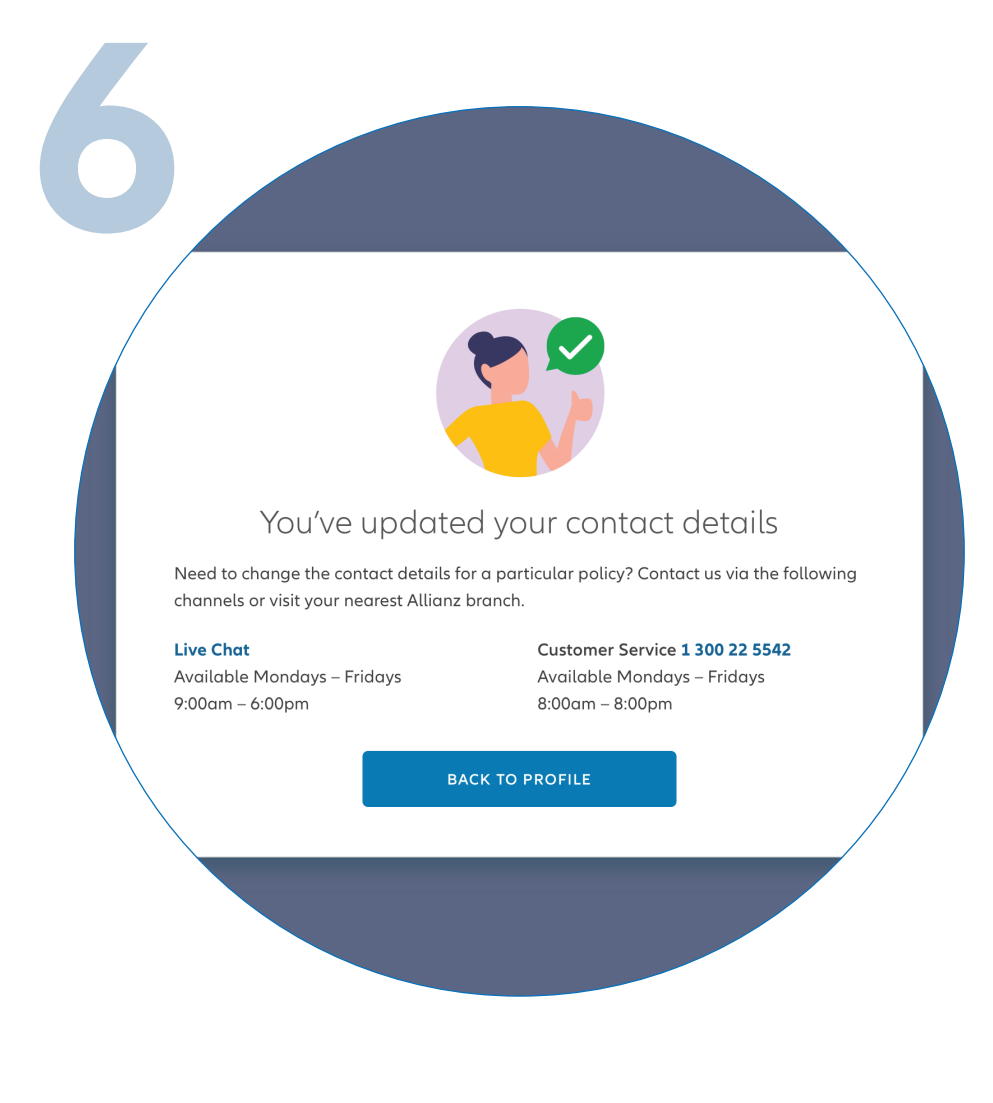

You have successfully updated your mobile number.

您已成功更新您的手机号码。

## STEPS TO UPDATE MAILING ADDRESS 更新邮寄地址的步骤

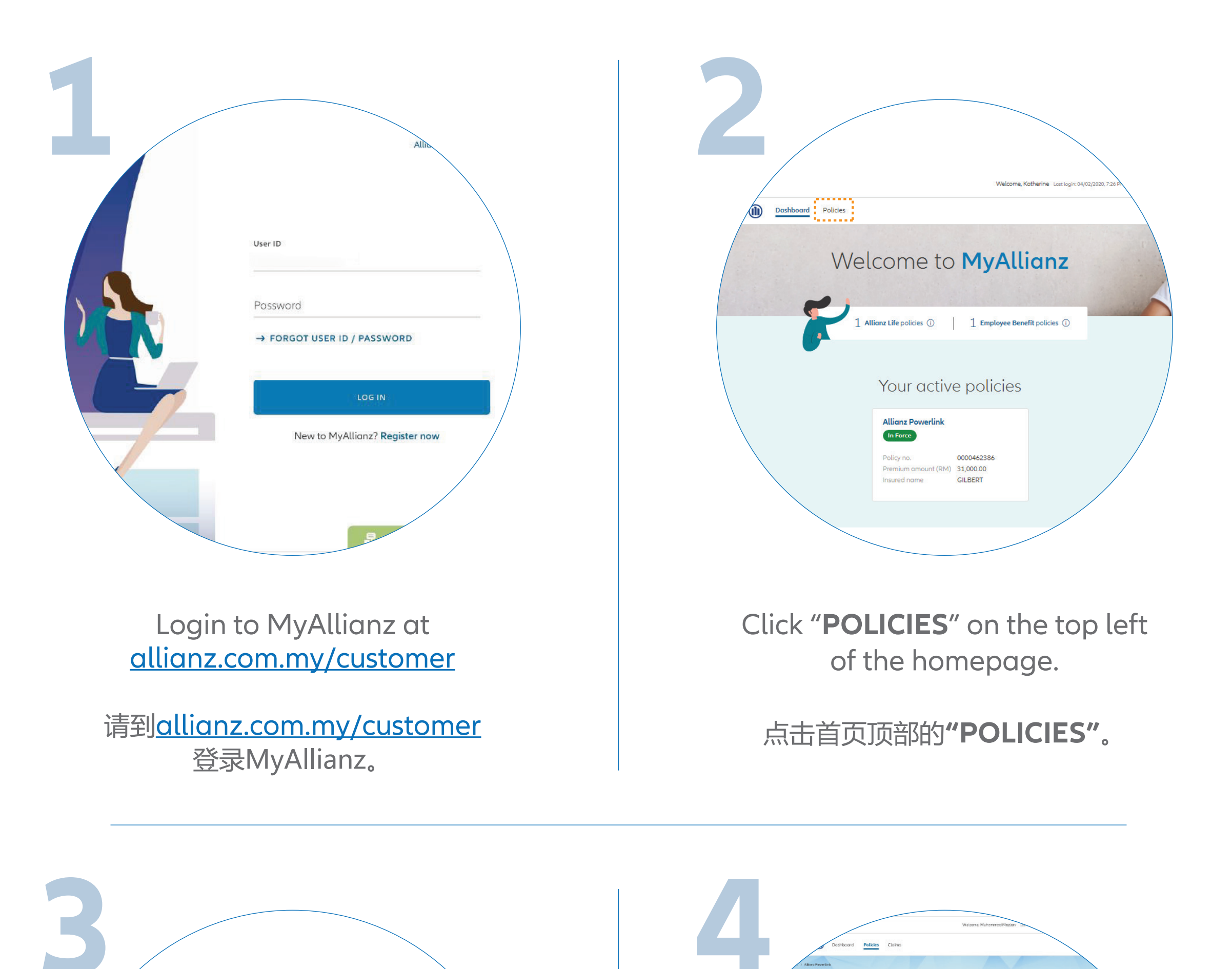

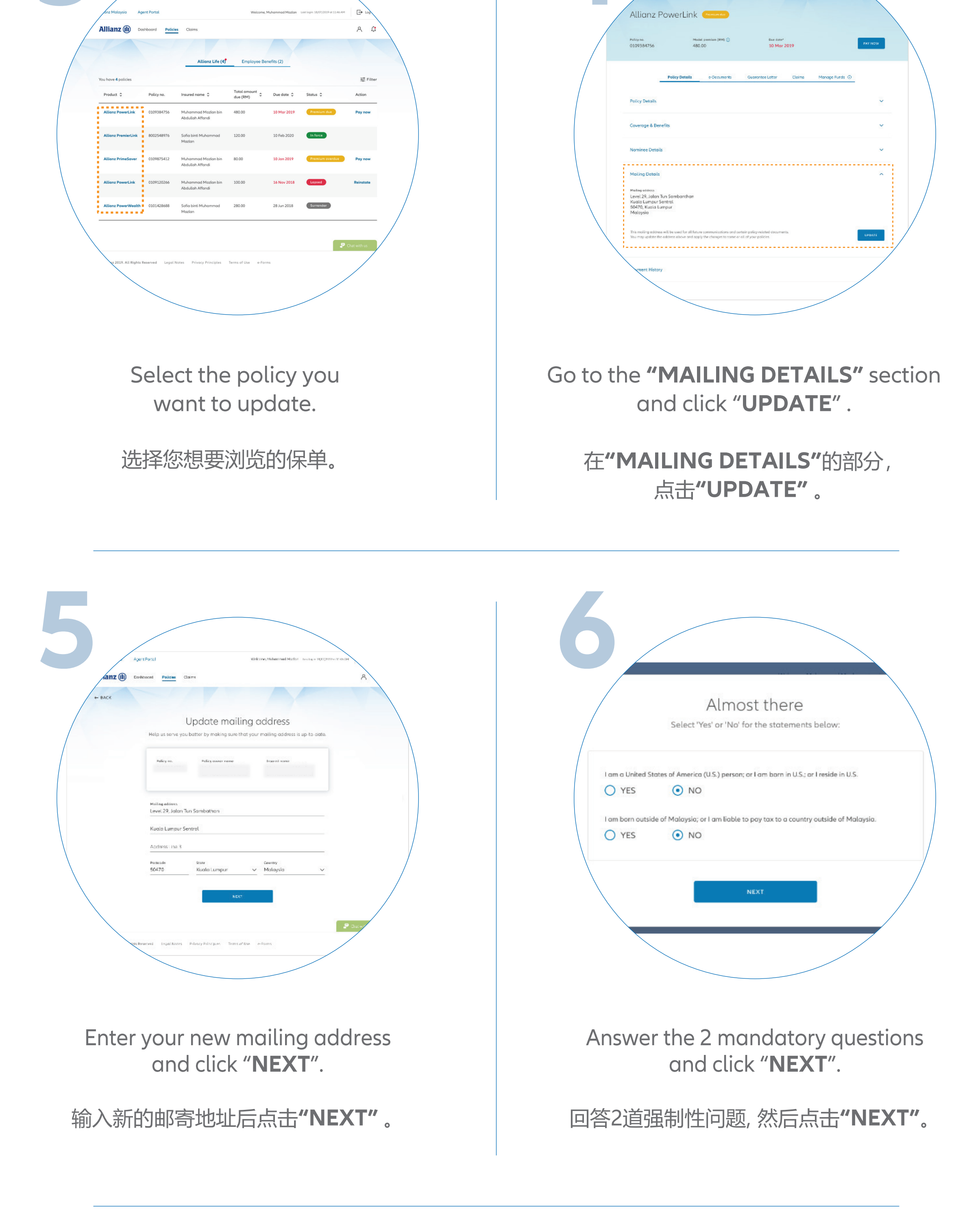

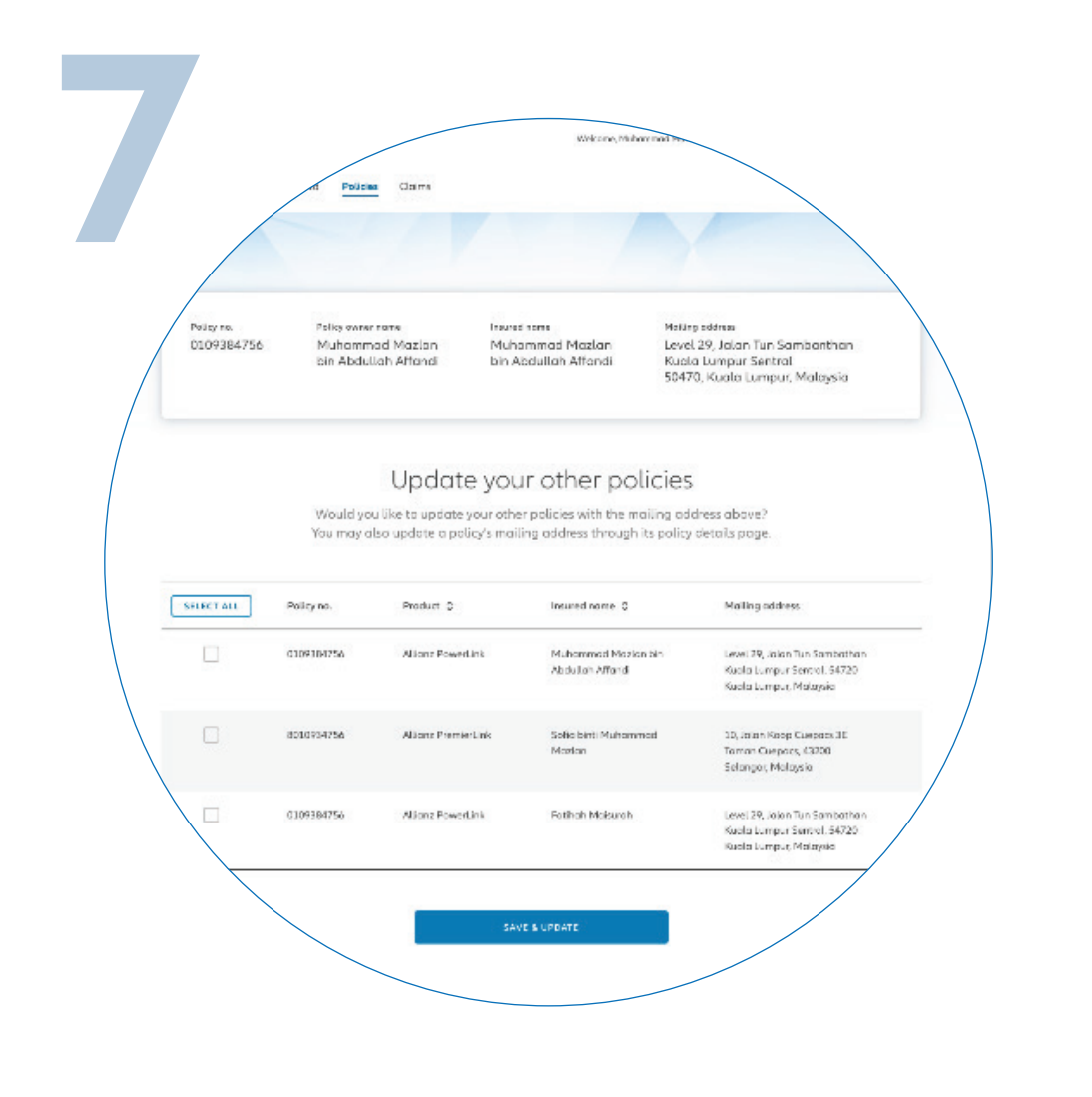

Select other policies you want to update and click "SAVE & UPDATE".

若你想一并更新其他保单的邮寄地址, 选择相关保单后点击"SAVE & UPDATE"。

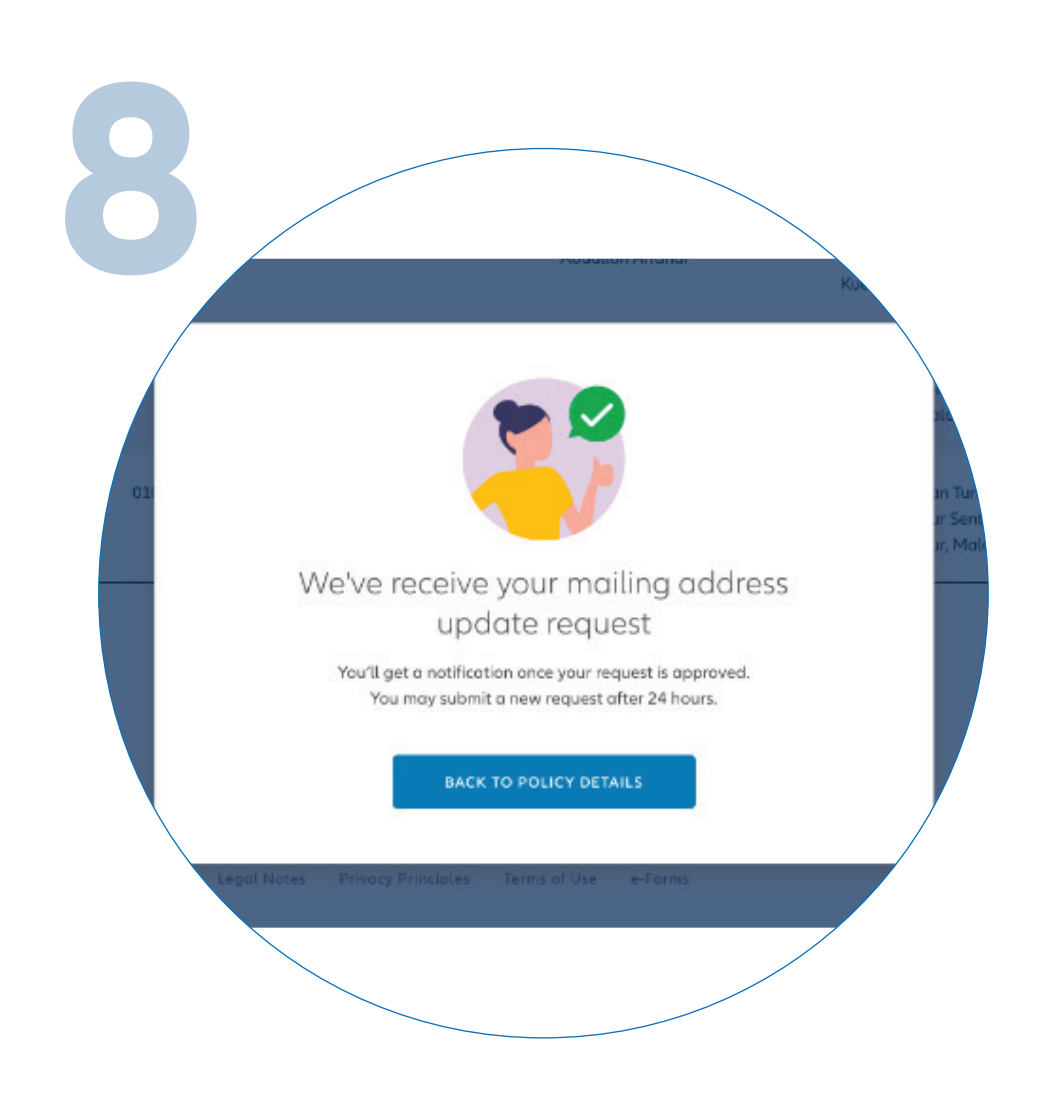

Your request will be processed and you'll receive a notification on MyAllianz once it is approved.

> 您的请求将被处理, 在MyAllianz批准后将收到通知。